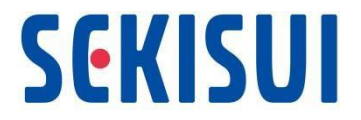

# インボイス制度対応ガイド 適格請求書発行事業者登録番号の設定方法

Copyright© SEKISUI CHEMICAL CO., LTD.

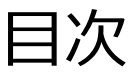

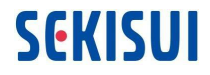

- 1. 既存の法人の無効化
- 2. 新規法人の追加
- 【参考】2要素認証の設定方法
  - -2要素認証を有効にする
  - -よくある質問

■ご留意いただきたい点

• 法人を無効化すると、新しく法人を登録するまで請求書の作成ができなくなるため 1.既存法人の無効化 と 2.新規法人の追加 は同時に行ってください

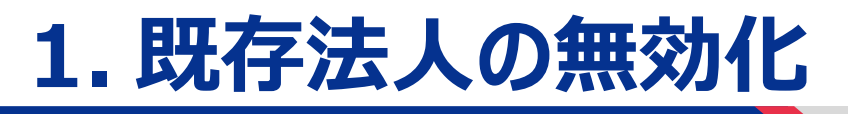

#### 既存の法人の無効化

SEKISUI

CSPの「法人」は、一度登録すると内容を変更できないため必ず新しく法人を追加する必要があります。誤って適格請求書発行事業者登録番号が未登録の法人を使用するのを防ぐため、既存の法人は無効化してください。

| ①「設定」タブの「法人の設定」より、無効化する法<br>人の「アクション」で「法人の無効化」をクリック |                                        |                                 |              | 化する法<br>ッ <b>ク</b>                     | ②法人の<br>えている             | D設定画面から無効化した法人の<br>ことを確認する                         | の表示が消              |
|-----------------------------------------------------|----------------------------------------|---------------------------------|--------------|----------------------------------------|--------------------------|----------------------------------------------------|--------------------|
| Coupa supplier portal     名     < <p></p>           |                                        |                                 |              | 名 -   通知 🕘   ヘルプ -                     | <b>@coupa</b> supplier p | ortal                                              | 名 🗸 ╞ 通知 🕕 🕴 ヘルプ 🗸 |
| ホーム プロファイル                                          | 発注 サービス/タイムシート ASN                     | 請求書 カタログ 業績                     | 見積 アドオン 設定   |                                        | ホーム プロファイル               | 発注 サービス/タイムシート ASN 請求書 カタログ 業績 見積 アドオン 🏭           | 发定                 |
| 管理者 顧客の設定 接続                                        | 売リクエスト                                 |                                 |              | -1                                     | 管理者 顧客の設定 接続リクエスト        |                                                    |                    |
| 管理者 法人の設定                                           |                                        |                                 | ( <b>I</b> ) | 法人を追加                                  | 管理者法人の設定 法人を強加           |                                                    |                    |
| ユーザー                                                | 法人                                     |                                 |              |                                        | ユーザー                     | 法人                                                 |                    |
| アカウント統合申請                                           | 積水化学工業株式会社                             |                                 |              | アクション、                                 | アカウント統合申請                | あっまかが頂に向はアクルたがなり ナナ                                |                    |
| 法人の設定                                               | 請求書送付元 支払先アカウント                        | 位置情報                            | 税金ID         | 顧客         法人を管理           支払先アカウントを管理 | 法人の設定<br>                | 電子請求処理に回けて会社を設定しまり。<br>必要事項をできるだけ簡単に説明します。         |                    |
| 税務代理人                                               | 虎ノ門2丁目10番4号 住所<br>オークラブレステー<br>マもちに、東ノ | 0社の顧客<br>虎ノ門2丁目10番4<br>オークラプレステ | -            | 法人を無効化                                 | 税務代理人<br>                |                                                    |                    |
| 使用条件                                                | ジタリー X1200日/1 (ビノ<br>港区<br>車京都 オー      | -クラプレス 車京都                      |              | 1-3                                    |                          | 最初に法人を追加します。                                       |                    |
| 支払設定 ✔                                              | マート<br>105-8566 デー<br>日本 港区            | -ジタワー 105-8566<br>S 日本          |              | (T)-J                                  | 支払設定 🗸                   |                                                    |                    |
| 静的剧引                                                | 東京<br>105<br>日本                        | ₹都<br> -8566<br>=               |              |                                        | 育争8つ割弓I                  | 貴社が欧州の企業である、または欧州で何らかの事業を展開していて、拠点とする国地域は1つであるものの、 | 複数の国/地域でVATを登録してい  |
| sFTPアカウント                                           | 東行                                     | <sup>~</sup><br>5中              |              |                                        | sFTPアカウント                | る場合は、法人を設定する前に税務代理人を指定する必要があります。税務代理人を設定すると、電子請求書募 | 行の設定が続行されます。       |
| SFTPファイルエラー                                         |                                        |                                 |              |                                        |                          |                                                    |                    |
|                                                     |                                        |                                 |              |                                        | SFIPJPANIJ               | 何故化しても町に佐武文へませまには                                  |                    |
|                                                     |                                        |                                 |              |                                        |                          | 無別化しても既に作成済みの請求者には                                 | . 影響はしません。         |
| [                                                   |                                        |                                 |              |                                        | T                        |                                                    |                    |
| supplier.coupahost.com の内容                          |                                        |                                 |              |                                        | であっても                    |                                                    |                    |
| トスト いですか 2                                          |                                        |                                 | 確認の川         | マノアッノか衣示されたり、UKを押下します。                 |                          |                                                    |                    |
| 8-2000 C 3 11 :                                     |                                        |                                 | 一度無夠         | 別にされに法人を復元9ることはできません                   |                          |                                                    |                    |
| 2                                                   |                                        |                                 | ОК           | キャンセル                                  |                          |                                                    |                    |

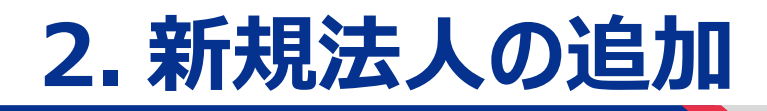

# 新規法人の追加(1/3)

SEKISUI

設定タブより新たに「法人」の登録を行ってください。CSP上、「法人」は必須登録項目となっており、登録しなければお取引先様側で請求書の作成ができない仕様となっています。

| ①「設定」タブの「法人の設定」より「法人の追加」を<br>クリック                                                                                                    | ②法人名と地域を入力の上、「続行」を押下                                                                                                    |
|----------------------------------------------------------------------------------------------------|----------------------------------------------------------------------------------------------------|
| 深coupa supplier portal       名マー道知 ① へルブマ         ホーム プロファイル 発注 サービス/タイムシート ASN 南求書 カタログ 業績 見積 アドオン 設定       設定         管理者 顧客の設定 接続リクエスト                                                                                                    | *<br>事業の所在地はどこですか?                                                                                                    |
| 1       1       L       L | Coupaでビジネスの詳細を設定しておくと、顧客の請求書および支払<br>よび将来の顧客に対応するため、できるだけ多くの情報を準備してお<br>(2)-1       「*国/地域」は<br>日本」を選択してください         *法人名 様水化学工業株式会社       イルは、地方自治体に登録した<br>貴社の正式名称と、貴社が所在<br>している国地域です。<br>2)-2         #アンセル       数7                                                                                                    |
| 「法人番号」(13桁)の登録は任意で<br>登録しない場合は空欄のまま「保存して終<br>をクリックしてください                                                                                                    | す<br>売行」<br>「ここ」<br>Coupaでビジネスの詳細を設定しておくと、顧客の請求書および支払要件の対応に役立ちます。現在お<br>よび将来の顧客に対応するため、できるだけ多くの情報を準備しておきましょう。<br>・拡入名 極化化学工業既完全社<br>・ 個時候 日本<br>・ 広人語号<br>「日本」<br>「日本」<br>「<br>「日本」<br>「日本」<br>「日本」<br>「 |

### 新規法人の追加(2/3)

SEKISUI

設定タブより新たに「法人」の登録を行ってください。CSP上、「法人」は必須登録項目となっており、登録しなければお取引先様側で請求書の作成ができない仕様となっています。

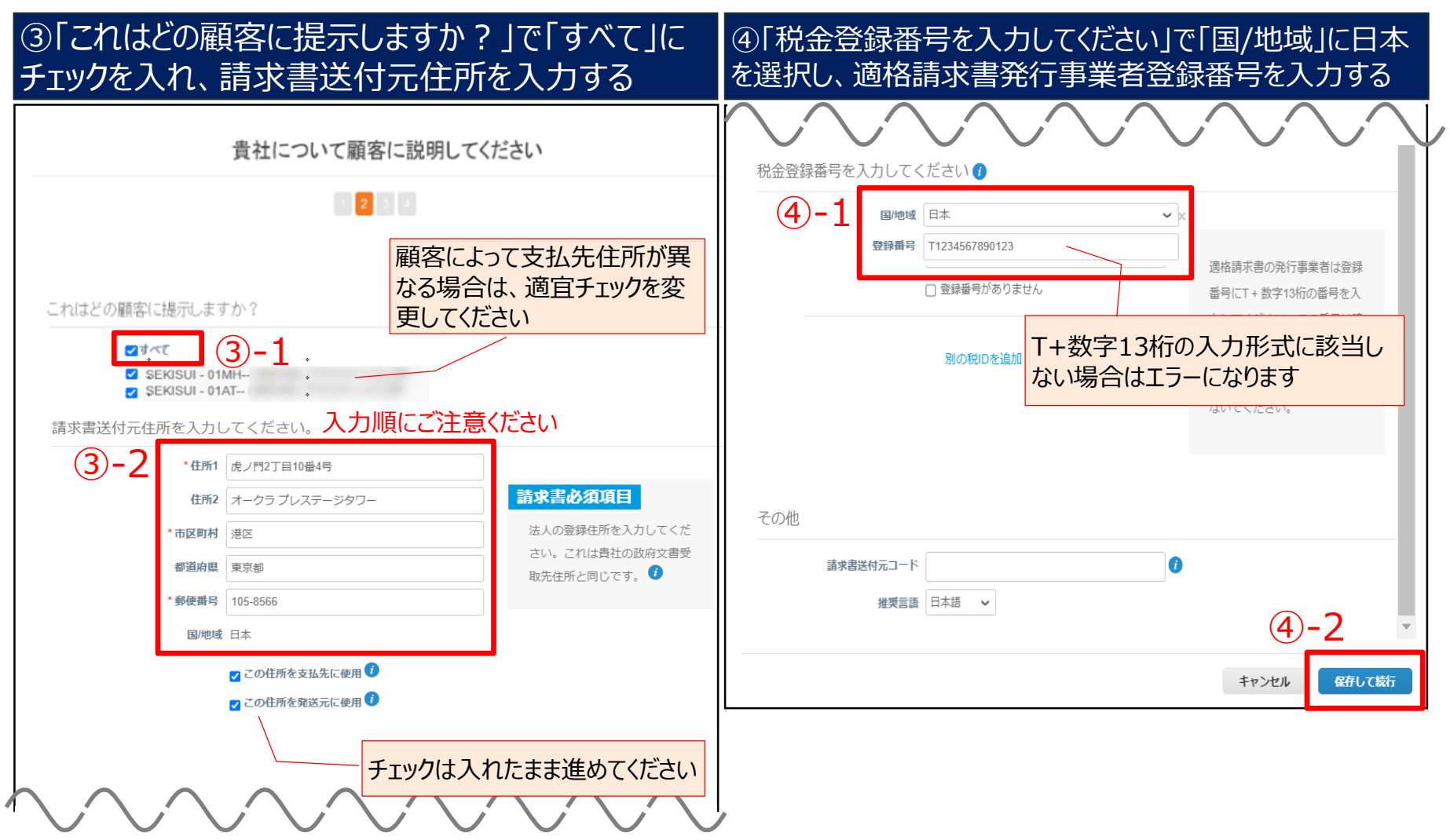

# 新規法人の追加(3/3)

SEKISUI

設定タブより新たに「法人」の登録を行ってください。CSP上、「法人」は必須登録項目となっており、登録しなければお取引先様側で請求書の作成ができない仕様となっています。

| ⑤支払いタイプは「住所」を選択して「保存して続<br>行」をクリックし、設定完了画面で「完了」をクリック | ⑥「設定」<br>登録番号            | タブの「注<br>が登録さ             | こ人の設定」<br>れた法人が       | で適格詞<br>追加され              | 青求書刻<br>こているこ  | 発行事業者<br>ことを確認     |
|------------------------------------------------------|--------------------------|---------------------------|-----------------------|---------------------------|----------------|--------------------|
| キャック型取分式 ×                                           | <b>coupa</b> supplier po | ortal                     |                       |                           |                | 名 🗸   通知 🕕   ヘルプ 🗸 |
| 文払の受取任所                                              | ホーム プロファイル               | 発注 サービス/タイ                | イムシート ASN 請求書         | カタログ 業績 !                 | 見積 アドオン        | 設定                 |
| 1234                                                 | <b>管理者</b> 顧客の設定 接線      | 売リクエスト                    |                       |                           |                |                    |
| 5-1                                                  | 管理者 法人の設定                |                           |                       |                           |                | 法人を追加              |
| <ul> <li>*支払タイプ 住所 ✓</li> </ul>                      | ユーザー                     | 法人                        |                       |                           |                |                    |
| キャルトのボカンカレーアイボナン                                     | アカウント統合申請                | 積水化学工業株式会                 | 社                     |                           |                | <b>アク</b> ション ×    |
| 文仏先住所を入力してください                                       | 法人の設定                    | 請求書送付元                    | 支払先アカウント              | 位置情報                      | 税金ID           | 顧客                 |
| 住所1 虎ノ門2丁目10番4号                                      | 税務代理人                    | 虎ノ門2丁目10番4号<br>オークラ プレステー | 住所 0社の顧客              | 虎ノ門2丁目10番4号<br>オークラ プレステー | T1234567890123 | SEKISUI - 01MH     |
| 住所2 オークラ プレステージタワー                                   | 交払先<br>                  | ジタワー<br>港区                | 支払先住所 虎ノ門2丁目10番<br>4号 | ジタワー<br>港区                |                |                    |
| 市区町村 港区                                              | (大田来市<br>                | 東京都<br>105-8566           | オークラ フレス<br>テージタワー    | 東京都<br>105-8566           |                |                    |
| 都道府県 東京都                                             | 静的割引                     | 日本                        | 港区<br>東京都             | 日本                        |                |                    |
| 郵便費号 105-8566<br>国地域 日本 5-2 ▼                        | sFTPアカウント                |                           | 105-8566<br>日本<br>実行中 |                           | $\mathbf{X}$   |                    |
| キャンセル 保存して統行                                         | sFTPファイルエラー<br>(観客へ)     |                           |                       |                           | $\rightarrow$  |                    |
|                                                      |                          |                           |                       |                           |                |                    |
|                                                      |                          |                           | 「法人」                  | 登録後に                      | 作成する           | る請求書には、            |
| 設定完了                                                 |                          |                           | 設定され                  | た適格                       | 清求書発           | 行事業者登              |
|                                                      |                          |                           | 録番号                   | が表示さ                      | れます            |                    |
| 「設定完了」のポップアップが表示さ                                    |                          |                           | 23.111 3              |                           |                |                    |
| れるまで「続行」をクリックしてください                                  |                          |                           |                       |                           |                |                    |

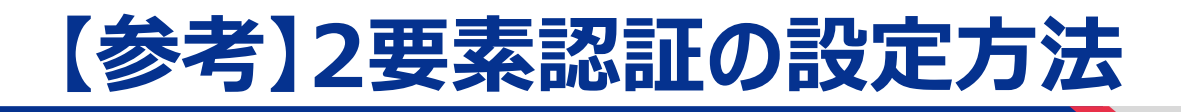

#### 2要素認証を有効にする(1/2)

「法人の設定」を行う際、セキュリティを強化するために2要素認証を有効にする必要がございます。 スマートフォンや携帯電話を使用して2要素認証を有効化してください。

| ①画面右上のアカウント名にカーソルを合わせて「アカウント<br>設定」をクリックし、「セキュリティと2要素認証」をクリック                                                                                                    | ②「認証アプリ経由」「SMS経由」のどちらかを選択して、「有<br>効化」のチェックをクリック                                              |  |  |
|----------------------------------------------------------------------------------------------------|----------------------------------------------------------------------------------------------|--|--|
|                                                                                                    | 2要素認証                                                                                        |  |  |
| <ul> <li>◆</li> <li>・ 支払いの変更のみを有効にする(推奨)</li> <li>→「法人の設定」を行う際にのみ2要素認証を必要とする設定です。</li> <li>・ アカウントアクセス(ログイン)と支払の変更の両方を有効にする</li> <li>→CSPにログインするときに2要素認証を必要とする設定です。</li> </ul> | 「認証アプリ経由」は、携帯電話のアプリストアから<br>入手できる認証アプリを使用します。<br>「SMS経由」は、電話番号にテキストメッセージで<br>送信されたコードを使用します。 |  |  |

#### 2要素認証を有効にする(2/2)

「法人の設定」を行う際、セキュリティを強化するために2要素認証を有効にする必要がございます。 スマートフォンや携帯電話を使用して2要素認証を有効化してください。

※2要素認証の有効化が完了した際に表示される「バックアップコード(リカバリーコード)」は、必ずPC等に保存をお願いいたします。

| 認証アプリ経由の場合は、画面上の指示に従ってアプリに                                                                                                    | <b>SMS経由の場合</b> は、電話番号を入力し、ショートメールで                                                                                                    |
|----------------------------------------------------------------------------------------------------|----------------------------------------------------------------------------------------------------|
| 表示された認証コードを入力し、「有効化」をクリック                                                                                                    | 送信された認証コードを入力して「OK」をクリック                                                                                                    |
| <ul> <li>2要素認証アプリ</li> <li>パスワードと電話の両方を使用することで、ご使用のアカウントに権限のないユーザーがアクセスできないようにします。簡単な3つの<br/>ステップで2要素認証コードを設定できます。30日ごとに、または異なるコンピューターからのログイン時に、認証コードを入力するだけです。</li> <li>第帯電話のアプリストアで入手できるお好きな認証アプリをご<br/>利用ください、例として「Google Authenticator」や「Authy」が<br/>あります</li> <li>第帯電話のアプリを使用してこのQRコードをスキャンする</li> <li>6桁の認証コードを入力してください・携帯電話の認証アプリを削除した場合は、バックアップコードを使用してログインしてください。</li> <li>Two Factor Code<br/>コード</li> </ul> | 携帯電話を認証する<br>SMSを使用して2要素認証を有効にする場合、携帯電話にコードが送信されます。プロン<br>プトが表示されたら、認証コードを入力し、OKを選択してください<br>電話番号(携帯) ・+81 90-1234-5678<br>・+81 90-1234-5678<br>・+81 90-1234-5678<br>をグリックしてJapan (+81)を<br>選択してください。<br>電話番号は、最初の0は不要です。<br>(例)080から始まる場合は、80から入力<br>してください。 |
| 「認証アプリ経由」は、携帯電話のアプリストアから                                                                                                    | 2要素認証 ×                                                                                                    |
| 認証アプリをインストールする必要があります。                                                                                                    | +81 で受信した検証コードを入力してください                                                                                                    |
| 画面の指示に従ってアプリをインストールし、アプリを                                                                                                    | *コード                                                                                                    |
| 使用して画面上のQRコードを読み取ってください。                                                                                                    | キャンセル □ードの再送信 OK                                                                                                    |

2要素認証 - よくある質問

| # | よくあるご質問                                                  | 回答                                                                                                    |
|---|----------------------------------------------------------|----------------------------------------------------------------------------------------------------|
| 1 | スマートフォンや携帯電話を使用で<br>きない。                                 | スマートフォンや携帯電話を使用できない場合は、ブラウザ拡張機能を使用した         認証アプリを介してのみ2要素認証を有効にできます。         詳細は、下記Coupa社のご案内をご確認ください。         https://compass.coupa.com/en-us/products/product-         documentation/supplier-resources/for-suppliers/core-supplier-         onboarding/get-started-with-the-csp/your-account/manage-         two-factor-authentication         ※日本語で表示する場合は、ブラウザの翻訳機能をご使用ください。 |
| 2 | バックアップコード(リカバリーコー<br>ド)とは何か。                             | 携帯電話を紛失した際や電話番号、アプリが使用できなくなった場合に使用する<br>コードです。携帯電話やアプリが使用できない際に2要素認証を解除できる唯一<br>の方法ですので、「ダウンロード」から必ず保存をお願いいたします。<br>※ダウンロードできなかった場合は、画面右上のアカウント名にカーソルを合わせ<br>「アカウント設定」>「セキュリティと2要素認証」で「回復コードの再生成」を<br>行ってください。                                                                                                    |
| 3 | 2要素認証を無効化したい。                                            | 画面右上のアカウント名にカーソルを合わせ、「アカウント設定」>「セキュリティと2<br>要素認証」で「有効化済み」のチェックを外してください。<br>認証コードの入力を求められますので、認証アプリで表示された認証コードまたは<br>電話番号に届いた認証コードを入力し、無効化してください。                                                                                                    |
| 4 | CSPログイン時に2要素認証を求め<br>られたが、アプリ/電話番号が使用<br>できないためログインできない。 | バックアップコードを使用できる場合は、バックアップコードを入力し2要素認証の再<br>設定をお願いいたします。<br>バックアップコードが使用できない場合は、Coupa社にて2要素認証を無効化する<br>必要がございますので、Coupaお問合せ窓口<br>(coupa_sup_help_jp@sekisui.com)までご連絡ください。                                                                                                    |

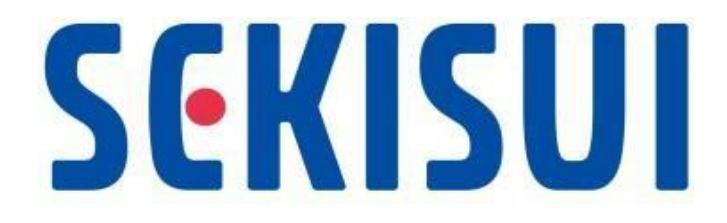